#### 1. No site do Coren/SC, clique em SERVIÇOS ONLINE

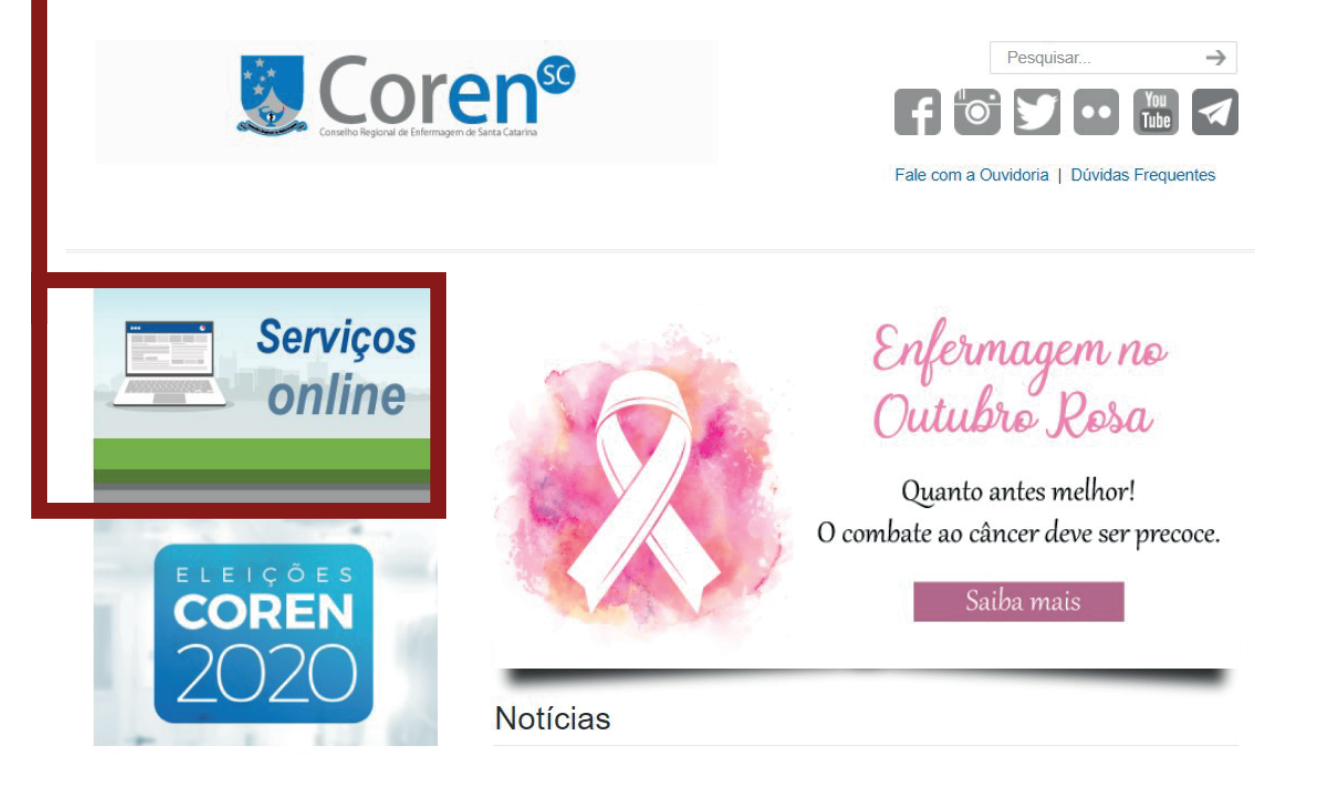

### 2. Clique em ATUALIZAÇÃO DE ENDEREÇO/CONTATO

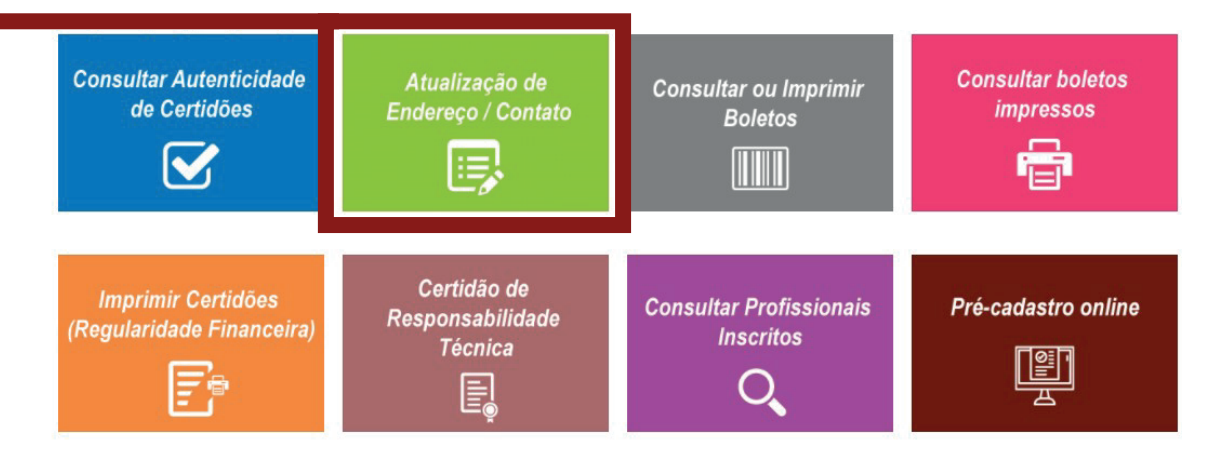

#### 3. Clique em PROFISSIONAL

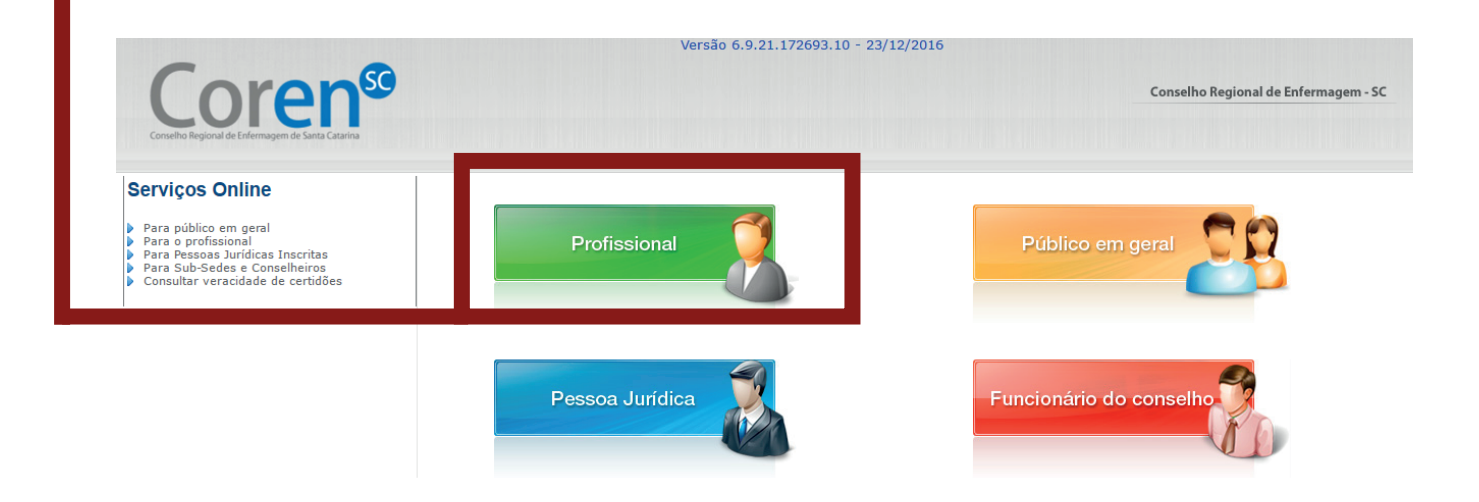

### **4.** Informe o **Registro** (número da Inscrição no Coren/SC) e **CPF** Pressione **LOCALIZAR CADASTRO**

Preencha as informações abaixo e clique em "Localizar Cadastro"

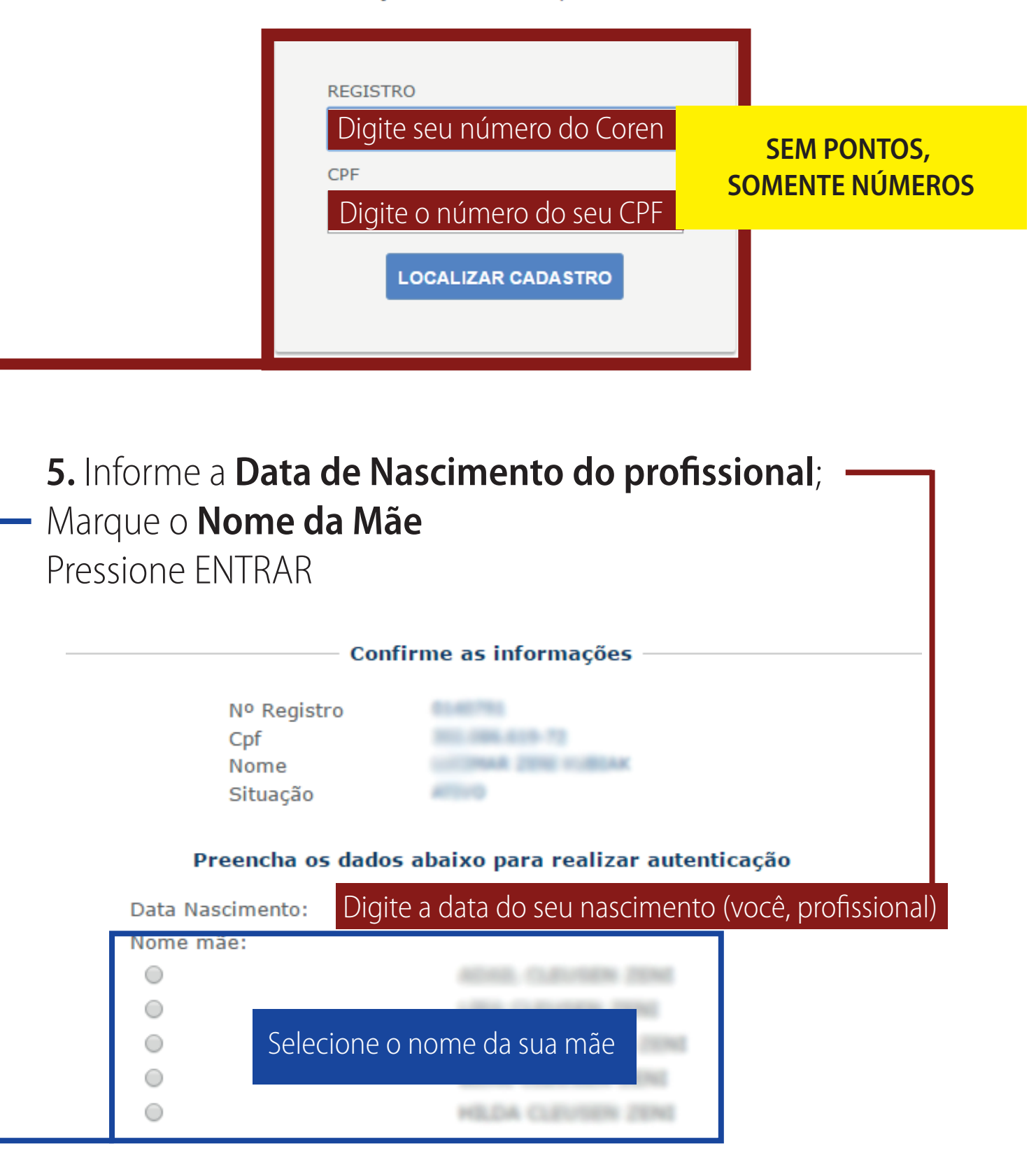

## **ATUALIZANDO E-MAIL E TELEFONES**

Clique na aba dados básicos.
 Desça até os campos e-mail e telefones.

| Corense                                                                                                    |                                                                                                    |
|----------------------------------------------------------------------------------------------------|----------------------------------------------------------------------------------------------------|
| Serviços disponíveis                                                                                                    | â                                                                                                    |
| <ul> <li>Emissor de certidão</li> <li>Nova solicitação</li> <li>Solicitação Realizadas</li> <li>Certidão de Besonsabilidade</li> </ul>                                                                               | Nº Registro:       Data de inscrição:       Região: CONSELHO REGIONAL DE ENFERMAGEM DE SANTA CATARINA         Situação:       Tipo de inscrição:       Sub-Região:         Categoria:       Sub-Região:                                                                                                    |
| Técnica                                                                                                    | Utima atualização:                                                                                                    |
| <ul> <li>☑ Dados cadastrais</li> <li>S Consultar ou imprimir débitos</li> <li>III Consultar boletos impressos</li> <li>Imprimir certidões</li> <li>☑ Consultar certidões impressas na WEB</li> <li>🕺 Sair</li> </ul> | Dados básicos                                                                                                    |
| £                                                                                                    | Titulo eleitor                                                                                                    |
|                                                                                                    | Número<br>Zona<br>Seçao<br>Emissão<br>Cidade                                                                                                    |
| Possível alterar<br>digitando no campo                                                                                                    | UF v                                                                                                    |
|                                                                                                    | E_mail Exbir EMail na consulta pública de profissionais                                                                                                    |
|                                                                                                    | E-mail alternativo E-mail alternativo na consulta pública de profissionais E-mail alternativo na consulta pública de profissionais Site alternativo na consulta pública de profissionais                                                                                                    |
|                                                                                                    | Telefones  Residencial:  Exibir Telefone Residencial na consulta pública de profissionais                                                                                                    |
|                                                                                                    | Comercial: Exibir Telefone Comercial na consulta pública de profissionais                                                                                                    |
|                                                                                                    | Recado/Fax:  Excir telefone Recado/Fax:  Excir telefone Recado/Fax:  Recado/Fax:  Recado/Fax:  Recado/Fax:  Recado/Fax:  Recado/Fax:  Recado/Fax:  Recado/Fax:  Recado/Fax:  Recado/Fax:  Recado/Fax:  Recado/Fax:  Recado/Fax:  Recado/Fax:  Recado/Fax: Recado/Fax: Recado/Fax: Recado/F |
|                                                                                                    | Para alterar os telefones clique na respectiva<br>palavra onde deseja alterar ou inserir os números<br>residencial, comercial, cel. e recado/fax                                                                                                    |
| 2. Aparecerá                                                                                                    | esta tela                                                                                                    |
| Cadastro de Telefones                                                                                                    | <ul> <li>I. Preencha os campos (somente o número é obrigatório</li> <li>Clique em adicionar</li> <li>Clique em concluir</li> <li>Clique em salvar</li> </ul>                                                                                                    |

# **ATUALIZANDO ENDEREÇOS**

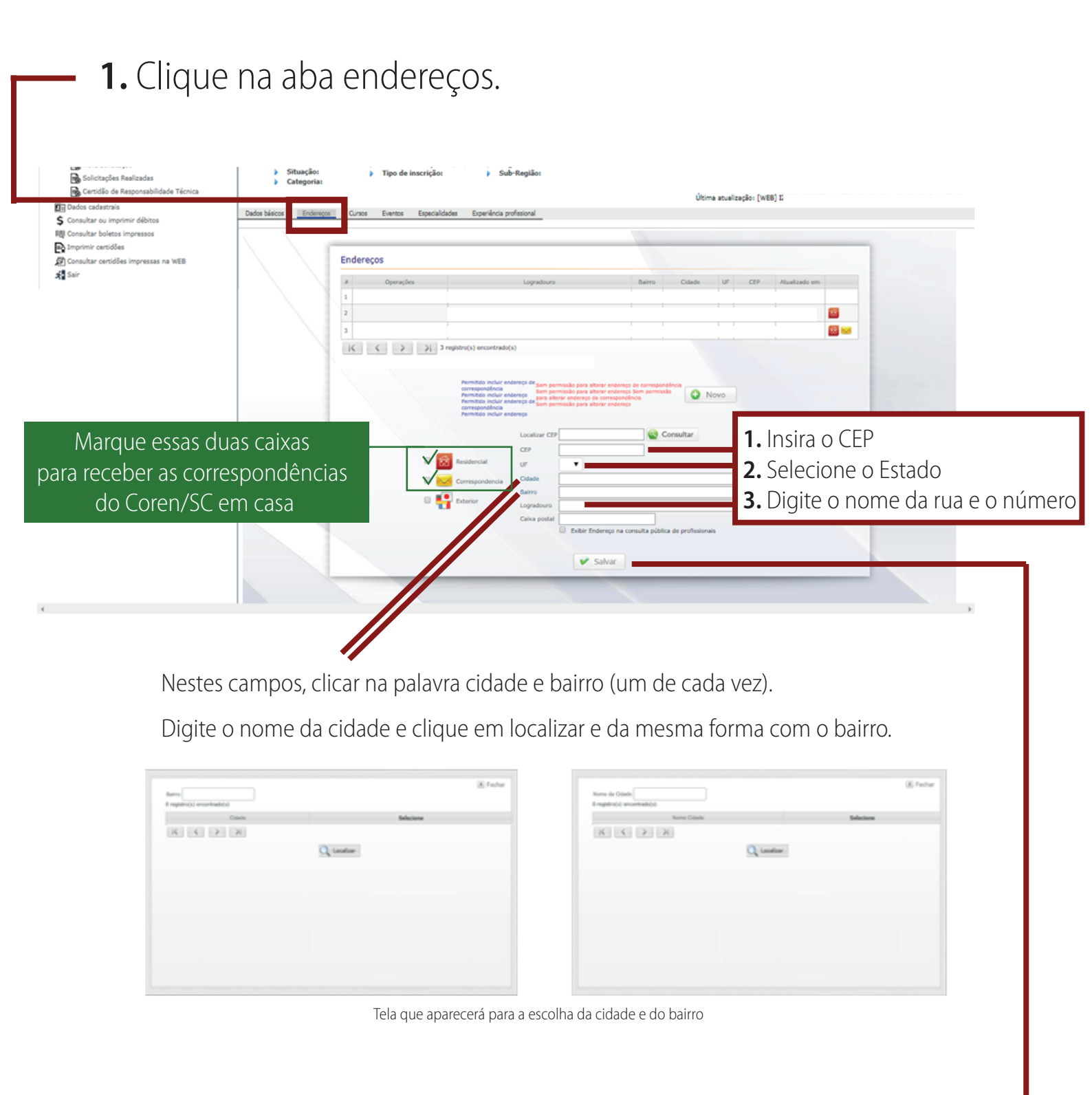

4. Clique em salvar